# オンライン全国移住フェア 出展者マニュアル

## 【STEP1】アプリ「Discord」のインストール(原則パソコン参加)

## パソコンの場合

- <u>https://discordapp.com/</u>へ、アクセス
   ※「Discord ダウンロード」でGoogle検索でもOK
- ② ダウンロードしたファイルをインストールし起動

スマートフォンの場合

① アプリストアで「Discord」と検索

② インストールしたアプリを起動

#### 共通の手続き

③ メールアドレス・ユーザー名・パスワードを登録してアカウント登録をする

| おかえりなさい!                          | アカウント作成                                                                 | ④ 届いたメールを確認し、<br>指示に従ってアカウントを有効化                                                              |
|-----------------------------------|-------------------------------------------------------------------------|-----------------------------------------------------------------------------------------------|
| またお会いしましたね!<br>Eメールアドレス           | ех- <i>м</i> рких                                                       | DISCORD                                                                                       |
| パスワード                             | ユーザー名                                                                   | こんにちは、ころしていたい。                                                                                |
| Forgot your password?<br>ログイン     | パスワード                                                                   | Discordアカウントへの登録ありがとうございます!利用を始める前<br>に、まずは本人確認が必要です。あなたのメールアドレスを確認する<br>には以下のリンクをクリックしてください: |
| アカウントが必要ですか? <mark>アカウント登録</mark> | <b>続ける</b><br>既にアカウントをお持ちですか?                                           | メールアドレスを確認する                                                                                  |
|                                   | 登録を行うと、あなたはDiscordの <b>利用規約</b> および <b>プライバシーボリシー</b><br>に同意したものとみなします。 |                                                                                               |

# 【STEP2】全国オンライン移住フェア会場に参加する

【STEP1】が終わった状態で事務局から送られてきた「招待リンク」をクリックすると、以下のような画面になります (サンプル) https://discord.gg/aakKbHx

| 「↑オンライン全国移住… ∨                                                                                                    | 井 雑談部屋                                 | ډ ۹ | • 🛎      |   |
|----------------------------------------------------------------------------------------------------|----------------------------------------|-----|----------|---|
| 0236                                                                                                    | ろのアイヨンをクリック                            |     |          | Ī |
| はじめに                                                                                                    |                                        |     |          |   |
| # 🔰マニュアル 🔰                                                                                                    |                                        |     |          |   |
| # 自己紹介                                                                                                    |                                        |     |          |   |
| # 雑談部屋 ▲* �                                                                                                    |                                        |     |          |   |
| 井 カレンダー                                                                                                    |                                        |     |          |   |
| # もしもし相談部屋                                                                                                    |                                        |     |          |   |
| → ▶全体ラジオチャンネル(音声… 十                                                                                                    |                                        |     |          |   |
| # ラジオコメント欄                                                                                                    |                                        |     |          |   |
| 🐵 ラジオ音声配信                                                                                                    |                                        |     |          |   |
| ~ 移住相談ブース(山形県) 十                                                                                                    |                                        |     |          |   |
| 井 室川町(室川町役場企…                                                                                                    |                                        |     |          |   |
| 🐠 相談ラジオ (室川町)                                                                                                    |                                        |     |          |   |
| ~ 移住相談プース(埼玉県) 十                                                                                                    |                                        |     |          |   |
| 井 飯能市(有限責任事業                                                                                                    |                                        |     |          |   |
| ● 相談ラジオ(飯能市)                                                                                                    |                                        |     |          |   |
| ~ 移住相談ブース(愛媛県) 十                                                                                                    |                                        |     |          |   |
| 井 伊予市(移住サポート…                                                                                                    |                                        |     |          |   |
| # 今治市大三島(npo法人                                                                                                    |                                        |     |          |   |
| # 内子町 (どい書店)                                                                                                    |                                        |     |          |   |
| <ul> <li>         ・         ・         ・         ・         ・         ・         ・         ・         ・         ・         ・         ・         ・         ・         ・         ・         ・         ・         ・         ・         ・         ・         ・         ・         ・         ・         ・         ・         ・         ・         ・         ・         ・         ・         ・         ・         ・         ・         ・         ・         ・         ・         ・         ・         ・         ・         ・         ・         ・         ・         ・         ・         ・         ・         ・         ・         ・         ・         ・          ・         ・          ・         ・          ・          ・          ・          ・          ・           ・             ・                       ・</li></ul> | 2 10010011000771 0k5                   | 2   |          |   |
| (1) 相談ラジオ (大三島)                                                                                                    |                                        |     | <b>P</b> |   |
| ■9 相談フジオ (内子町)                                                                                                    |                                        | 988 | 0        |   |
| - 移住相談ブース (岡山県) +                                                                                                    | #雑談部屋へようこそ!                            |     |          |   |
| 井 岡山県全域(岡山盛り…                                                                                                    | This is the start of the 辨談部屋 channel. |     |          |   |
| 荘 瀬戸内市 (瀬戸内市移                                                                                                    | チャンネルの編集                               |     |          |   |
| ■ 相談フジオ (両山主政) ■ 相談ラジオ (瀬戸内古)                                                                                                    |                                        |     |          |   |
|                                                                                                    | <ul> <li></li></ul>                    | GIF | 8        |   |
| #8714 22 14                                                                                                    |                                        |     |          |   |

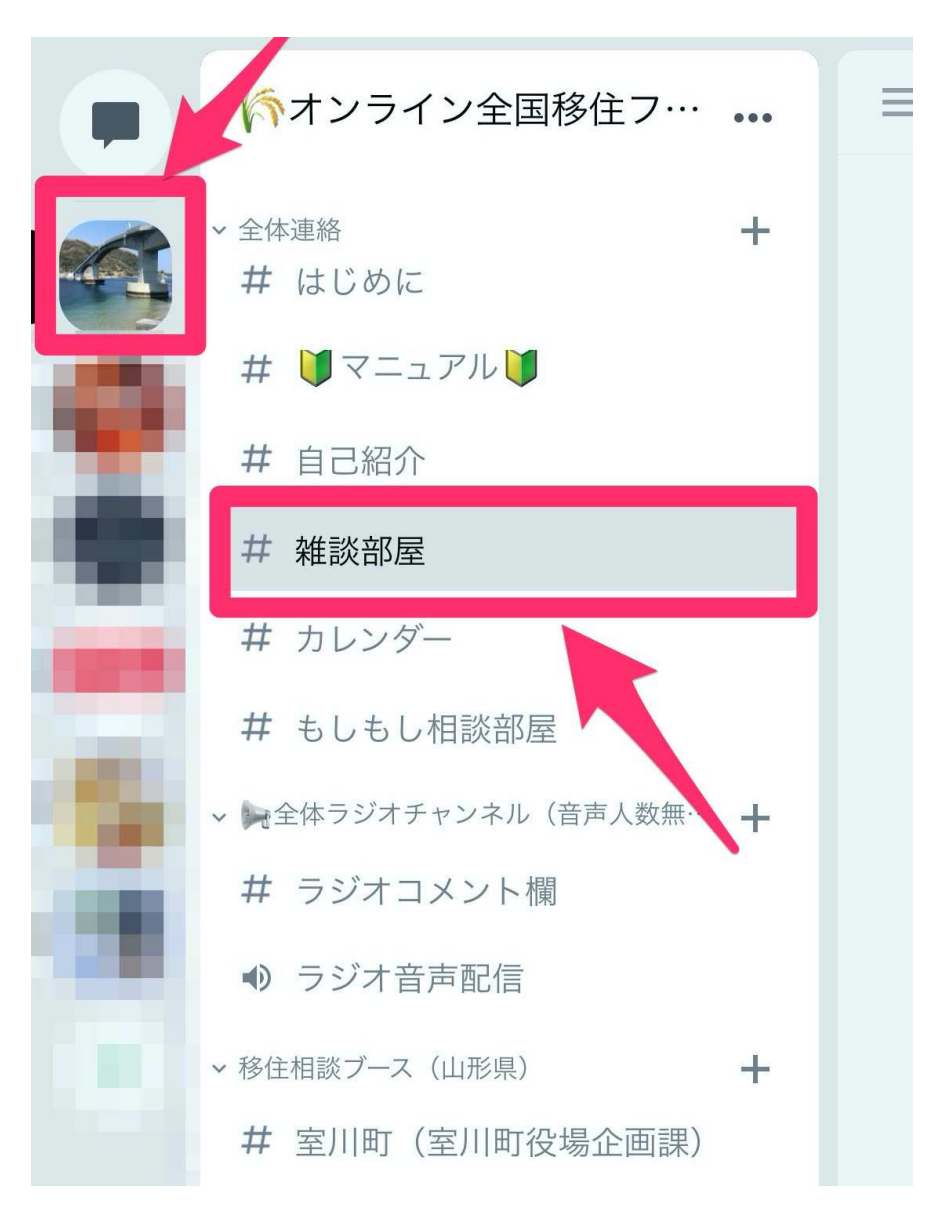

# 【STEP3】書き込みを試してみよう

### 名前の横に「#」がある部屋が情報掲示板です。相談者さんにPRする情報を書き込んでください!

。ハワイとの歴史上 います。夏になると皆 ラダンスを楽しむのが

# 💷 😀

| ~ | <ul> <li>移住相談ブース(埼玉県) +</li> <li></li></ul>                                                                                                    | # <b>周</b><br>そ | 鄂防大島(<br>!                                                     | 定住促進                                                   | 協議会)                                                            | へよき                           | 5Z                    |
|---|----------------------------------------------------------------------------------------------------|-----------------|----------------------------------------------------------------|--------------------------------------------------------|-----------------------------------------------------------------|-------------------------------|-----------------------|
| ~ | 移住相談ブース(愛媛県) 十<br>井 伊予市(移住サポート…                                                                                                    | This is<br>チャン  | s the start of the #周<br>マネルの編集                                | 防大島(定住促進                                               | 協議会) channel.                                                   |                               |                       |
|   | <ul> <li># 今治市大三島 (npo法人</li> <li># 内子町 (どい書店)</li> <li>● 相談ラジオ (伊予市)</li> <li>● 相談ラジオ (大三島)</li> <li>● 相談ラジオ (内子町)</li> </ul>                       | *               | さかえる 二田舎に仕<br>「瀬戸内のハワイ」と呼<br>の結びつきから、現地<br>さっそうとアロハシャ<br>定番です。 | 事がないはウソ 2020<br>呼ばれる山口県周防;<br>地の文化や風習が島の<br>ャツを着こなし、土明 | <sup>&gt;/03/31</sup><br>大島(すおうおおしま<br>の風土に深く根付いて<br>霍には美しく優雅なご | ま)。ハワイと<br>ています。夏に<br>フラダンスを済 | この歴史<br>こなると<br>そしむの? |
| ~ | <ul> <li>移住相談ブース(岡山県) +</li> <li>井 岡山県全域(岡山盛り</li> <li>井 瀬戸内市(瀬戸内市移</li> <li>●)相談ラジオ(岡山全域)</li> <li>●)相談ラジオ(瀬戸内市)</li> <li>移住相談ブース(山口県) +</li> </ul> |                 |                                                                |                                                        |                                                                 |                               |                       |
|   | 井山口市(toitoi)<br>サ 下関市豊北町(寛参坊                                                                                                    | *               | さかえる <mark>二 田舎に仕</mark><br>をピン留めしました。                         | 事がないはウソさん<br>全てのピン留めを語                                 | がこのチャンネルに、<br>長示。 2020/03/31                                    | メッセージ                         |                       |
|   | # <b>周防大島(定住促 ≛ ☆</b><br># 相談ラジオ(山口市)                                                                                                    |                 | さかえる <mark>类田舎に仕</mark><br>こんにちは~!                             | 20203<br>事がないはウソ 2020                                  | 〒4月6日<br>)/04/06                                                |                               |                       |
|   | ●》相談ラジオ(下関市豊<br>●》相談ラジオ(周防大島)                                                                                                    | ••              | MEE6 マボット 2020/04<br>GG @さかえる <sup>送</sup> 田舎                  | <sub>//06</sub><br>合に仕事がないはウン                          | /, you just advanced to                                         | o level 1!                    |                       |
|   | まかえる… ダ の ゆ<br>#8714                                                                                                    | ÷               | #周防大島(定住促)                                                     | 進協議会)へメッセ                                              | ージを送信                                                           |                               | <b>**</b> G           |

「#」は情報掲示板です。 (クリックすると、文字が書き込めます) 「(い) のついた部屋が相談部屋です。

# 【STEP4】音声通話を試してみよう

## 相談ラジオをクリックして、音声通話を試してみましょう。

| ~ 移住相談ブース(愛媛県) 十          | #周防大島(定住促進協議会)へよう                                                                                                    |
|---------------------------|----------------------------------------------------------------------------------------------------|
| # 伊予市(移住サポート…             | <b>そ</b> !                                                                                                    |
| # 今治市大三島(npo法人…           | This is the start of the #周防大島(定住促進協議会) channel.                                                                                                    |
| 井 内子町(どい書店)               | チャンネルの編集                                                                                                    |
| ● 相談ラジオ (伊予市)             |                                                                                                    |
| ● 相談ラジオ(大三島)              |                                                                                                    |
| 🐠 相談ラジオ(内子町)              | の結びつきから、現地の文化や風習が島の風土に深く根付いています。夏にな<br>さっそうとアロハシャツを着こなし、土曜には美しく優雅なフラダンスを楽し<br>定乗です                                                                                                    |
| ~ 移住相談ブース(岡山県) 十          |                                                                                                    |
| 井 岡山県全域(岡山盛り…             |                                                                                                    |
| # 瀬戸内市 (瀬戸内市移             |                                                                                                    |
| ● 相談ラジオ(岡山全域)             |                                                                                                    |
| 🐠 相談ラジオ (瀬戸内市)            |                                                                                                    |
| ~ 移住相談ブース(山口県) 十          |                                                                                                    |
| #山口市(toitoi)              |                                                                                                    |
| 井 下関市豊北町(童拳坊…             |                                                                                                    |
| # 周防大島(定住促 ≛ ↔            |                                                                                                    |
| # 相談ラジオ(山口市)              | ★ さかえる ▲田舎に仕事がないはワッさんかとのテマンネルにメッセージ<br>をピン留めしました。全てのピン留めを表示。 2020/03/31                                                                                                    |
| 🜗 相談ラジオ(下関市豊              | 2020年4月6日                                                                                                    |
| ● 相談ラジオ(周防 ≛ ☆            | さかえる     この     日舎に仕事がないは     ウソ 2020/04/06     マノレ     マノレ     ちけ     マノレ     ちけ     マノ     ちけ     マノレ     ちけ     マノ     ちけ     マノレ     ちけ     マノ     ちけ     マノ     ちけ     ちけ     マノ     ちけ     ちけ     マノ     ちけ     マノ     ちけ     ちけ |
| 🏤 さかえる 🛎 田舎に… 🖇           | CNK5W~!                                                                                                    |
|                           | MEE6 ビオオン 2020/04/06<br>GG @さかえる 差田舎に仕事がないはウソ, you just advanced to level 1!                                                                                                    |
| -』通話中<br>相談ラジオ (周防大 川 🗗 🗳 |                                                                                                    |
| 🕋 さかえる 🕐 🔿 🛥              | + #周防大島(定住促進協議会)へメッセージを送信                                                                                                    |
| #8714 7 1 1               |                                                                                                    |

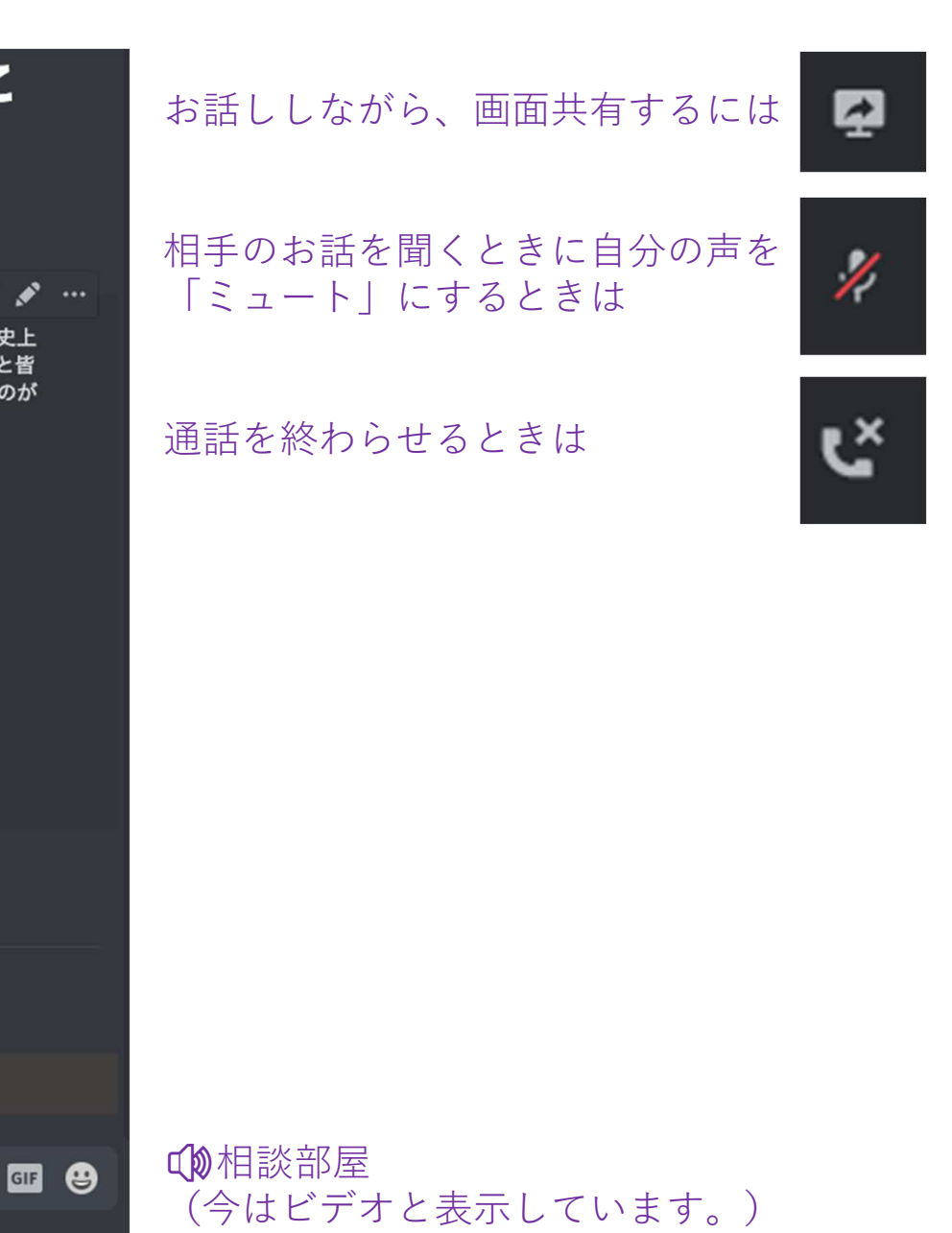

史上 と皆 このが

# 【STEP5-1】ビデオ通話をしたいときの設定方法

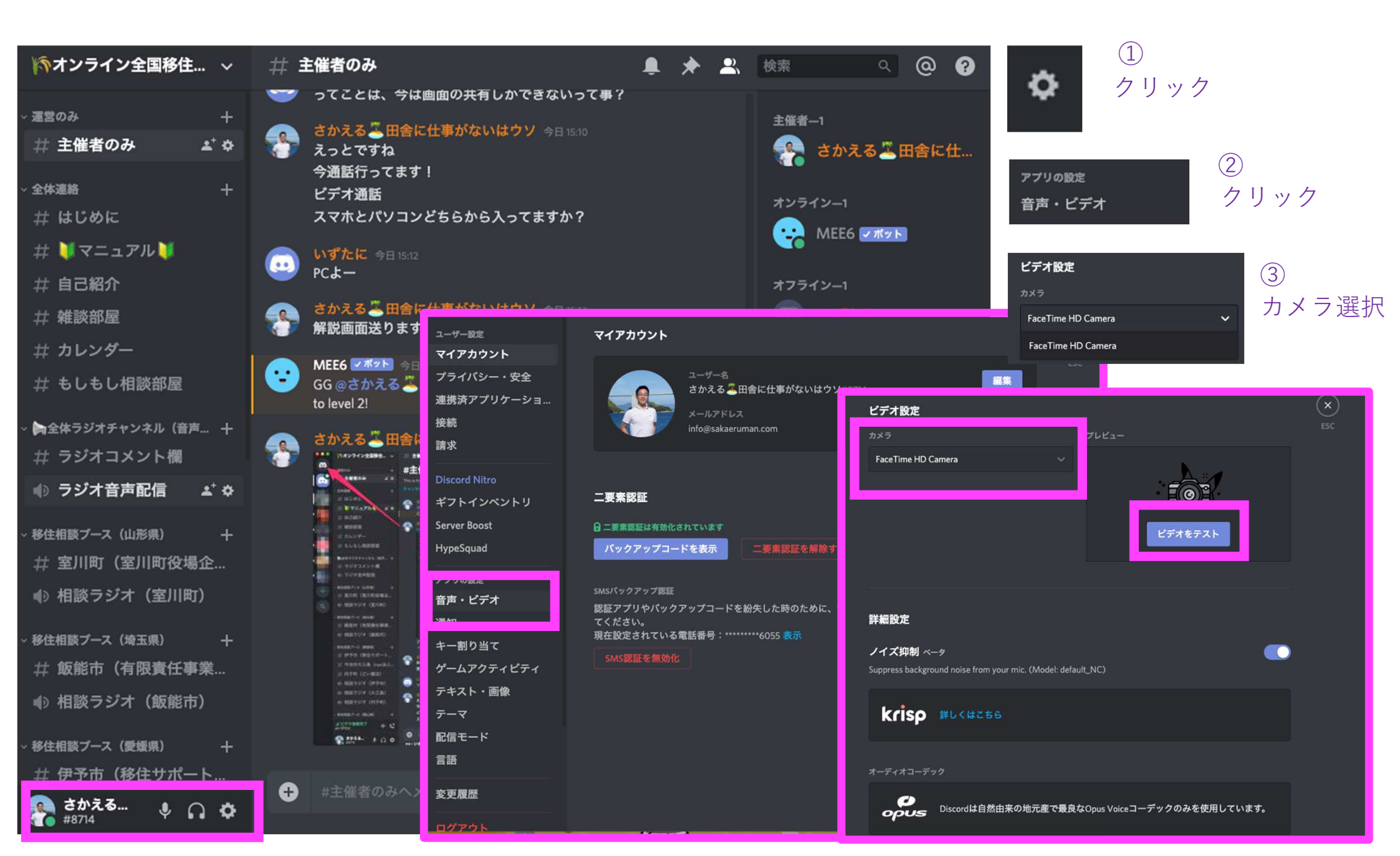

## 【STEP5-2】誰でも参加できるビデオ通話をはじめる

## ①接続したい音声・ビデオチャンネルをクリック

| 「オンライン全国移住… >                   | 井 周防大島(定住促進協議会)                                                                                                    | 🌲 📌 🚢               |
|---------------------------------|----------------------------------------------------------------------------------------------------|---------------------|
| ++ 王川町 (王川町)又物正…                |                                                                                                    | 1                   |
| ● 音声・ビデオ(室川町)                   |                                                                                                    |                     |
| 移住相談ブース(埼玉県) 十                  |                                                                                                    |                     |
| <b>井 飯能市(有限責任事業…</b>            |                                                                                                    |                     |
| ● 音声・ビデオ(飯能市)                   |                                                                                                    |                     |
| 移住相談ブース(愛媛県) 十                  |                                                                                                    |                     |
| 井 伊予市(移住サポート…                   | #周防大島(定住促進協議会                                                                                                    | 会)へようこ              |
| # 今治市大三島(npo法人                  | 71                                                                                                    |                     |
| 井 内子町(どい書店)                     | This is the start of the #周防大良(完住促准按議会) ch                                                                                                    | annel               |
| ● 音声・ビデオ(伊予市)                   | 「いいい」になっていていて、「「「「「」」」の「「」」」の「「」」では、「」」では、「」」、」、」、」、」、」、」、」、」、」、」、、」、、、、、、、、、、 |                     |
| ● 音声・ビデオ(大三島)                   |                                                                                                    |                     |
| ● 音声・ビデオ(内子町)                   | さかえる<br>※田舎に仕事がないはウツ 2020/03/33<br>「瀬戸内のハワイ」と呼ばれる山口県周防大島(すおう、                                                                                                    | おおしま)。ハワイとの         |
| 移住相談ブース(岡山県) 十                  | <u> 夏になると皆さっそうとアロハシャツを着こなし、土</u>                                                                                                    | 曜には美しく優雅なフラ         |
| 井 岡山県全域(岡山盛り…                   | ダンスを楽しむのが定番です。                                                                                                    |                     |
| <b>井 瀬戸内市(瀬戸内市移…</b>            |                                                                                                    |                     |
| ●》音声・ビデオ(岡山全…                   |                                                                                                    |                     |
| ●)音声・ビデオ(瀬戸内…                   |                                                                                                    |                     |
| 移住相談ブース(山口県) 十                  |                                                                                                    |                     |
| 井山口市(toitoi)                    | No.                                                                                                    |                     |
| 井 下関市豊北町(童… ≛* ↔                |                                                                                                    |                     |
| # 周防大島(定住促 ≛* ↔                 |                                                                                                    |                     |
| 井 音声・ビデオ(山口市)                   |                                                                                                    |                     |
| ▲ 音声・ビデオ(下関市                    | ★ さかえる 日舎に仕事がないはウソさんがこのチャン<br>たいのかりました。 ▲エッピンのかたまこ                                                                                                    | ネルにメッセージ            |
| ● 音声・ビデオ(周防大                    | 2020年4月6日                                                                                                    |                     |
| 😭 さかえる 🍝 田舎に仕事                  | さかえる このたちは~! こんにちは~!                                                                                                    |                     |
| 通話中<br>行声・ビデオ (周防大島 川・ <b>じ</b> | MEE6 ビボット 2020/04/06                                                                                                    | removed to Javal 11 |
| ■ 動画 🛛 🛃 Go Live                |                                                                                                    |                     |
|                                 | + #周防大島(定住促進協議会)へメッセージを送信                                                                                                    | # <b>61</b> 0       |
| 💽 さかえる 🌵 🎧 🔅                    |                                                                                                    |                     |

#### ②「動画」をクリック

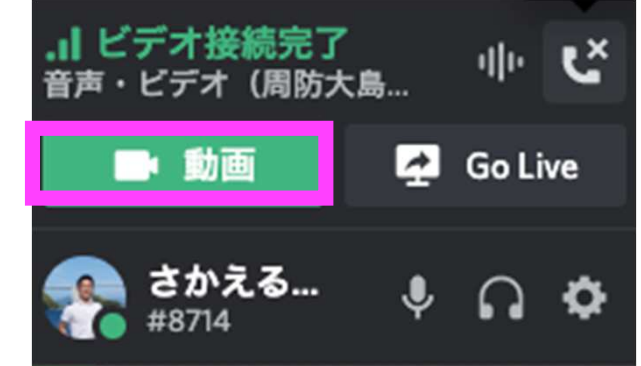

## ③画面共有をしたいときは「Go Live」をクリック

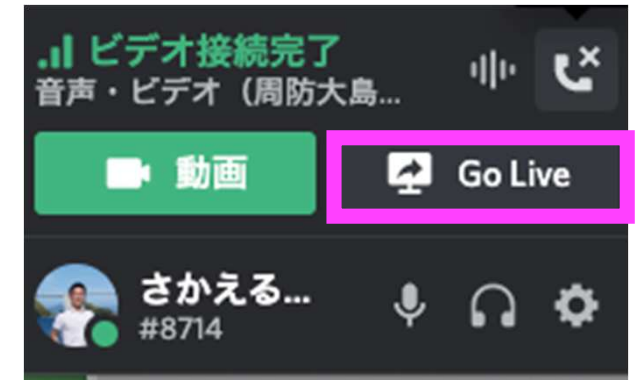

④25名までは音声・ビデオチャンネルをクリックする だけで複数人でビデオ通話ができます

# 【STEP5-3】限られた人しか参加できないビデオ通話をはじめる

## ①話したい相手のアイコンをクリック

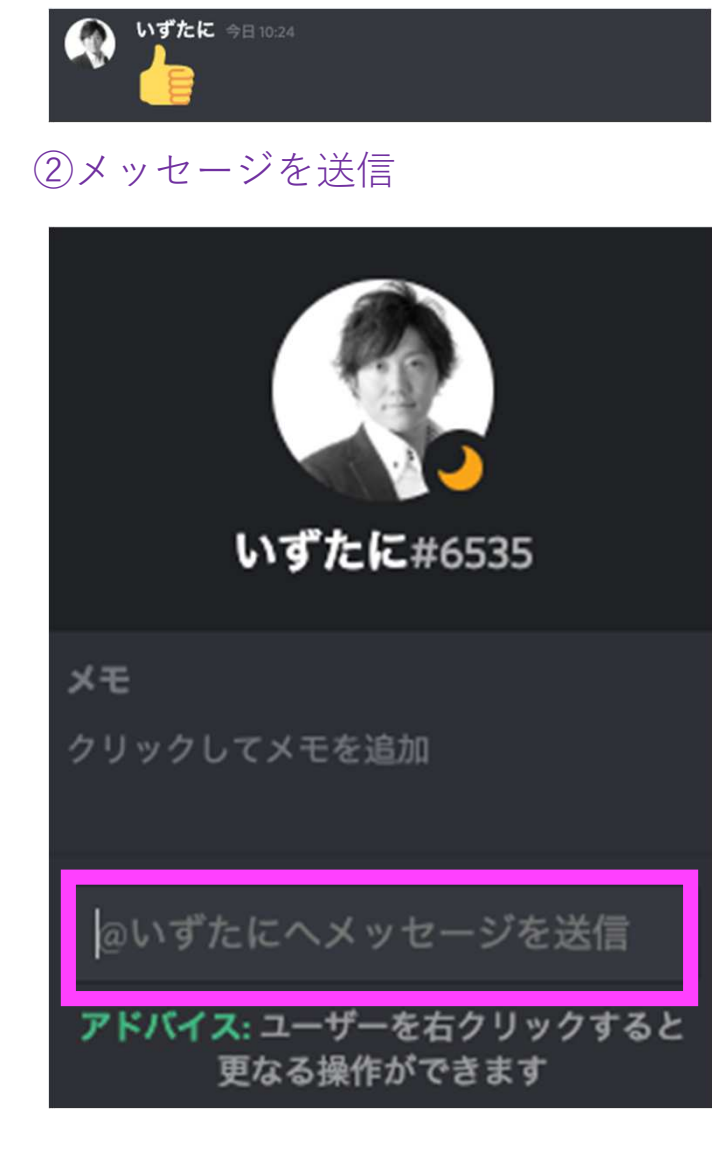

## ③個別チャット(ダイレクトメッセージ)に移動する

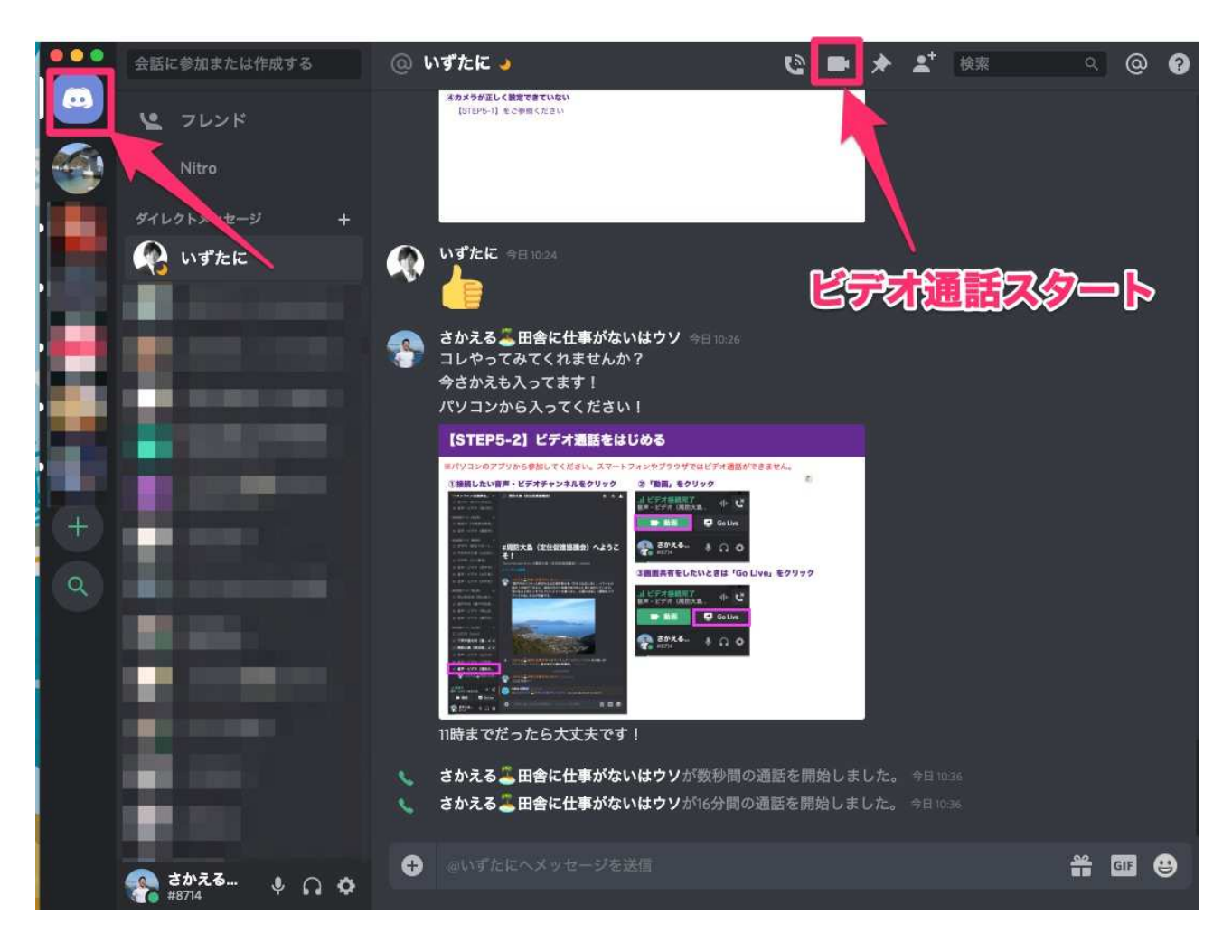

# 【STEP5-4】ビデオ通話画面でできること

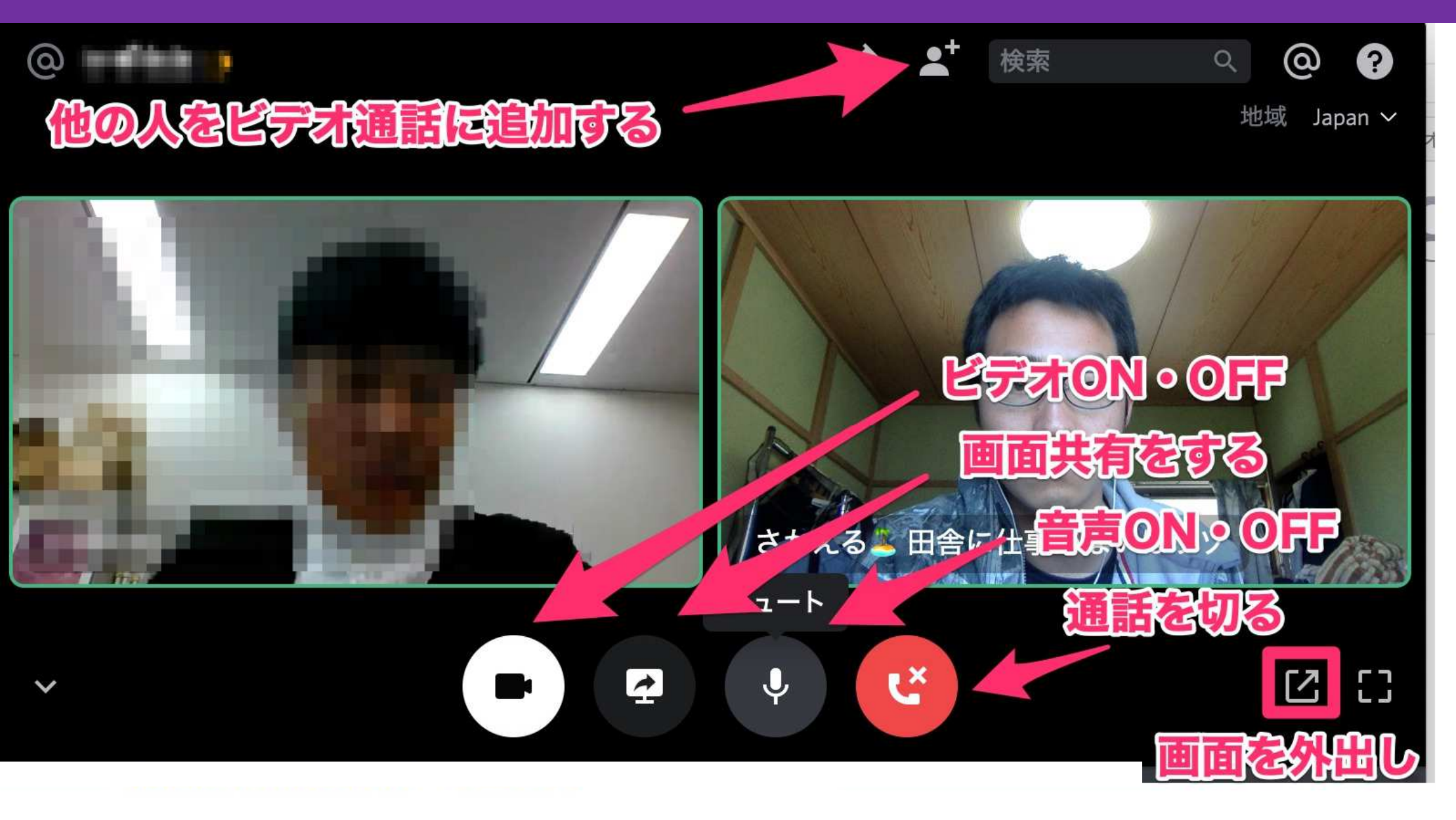

# こんなときは(ビデオ通話ができません)

- ①ブラウザまたはスマホから入っている パソコン**アプリ**をご利用ください。 詳細は【STEP1】
- ②パソコンのOSが最新でない

⑥音が反響してしまう
 スピーカーフォンではなく、
 イヤフォンマイクをご利用ください

- ③最新のDiscordになっていない
  - パソコンアプリの画面右上の矢印マークをクリック

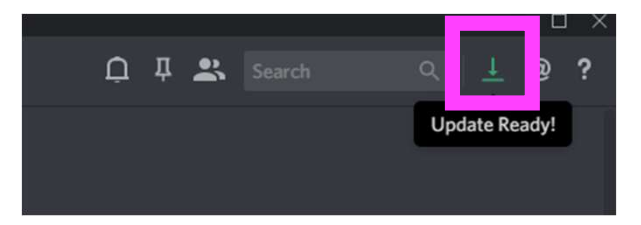

- ④カメラが正しく設定できていない
  - 【STEP5-1】をご参照ください
- ⑤マイクやヘッドフォンがミュートになっている
  - クリックして解除すると音声が出ます

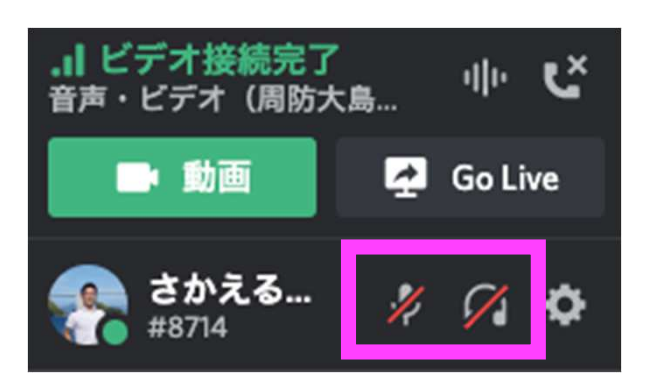